1. Go to <u>www.shc.ac.uk</u> and Log into Pro-Portal using your normal college legin details.

| ← C ( D https://www.shc.ac.uk |                                                                    | A*                                  |
|-------------------------------|--------------------------------------------------------------------|-------------------------------------|
|                               | SHOOTERS HILL<br>SIXTH FORM COLLEGE                                | Apply for 2024                      |
|                               | HOME OPEN EVENTS BURSARY JOIN US COLLEGE INFO STUDENT INFO SEND WO | RK WITH US CONTACT US Search here Q |
|                               |                                                                    |                                     |
|                               |                                                                    |                                     |
|                               |                                                                    |                                     |
|                               | HOME OPEN EVENTS BURSARY JOIN US COLLEGE INFO STUDENT INFO SEND WO | RK WITH US CONTACT US Search here Q |

2. Once logged in, select INFORMATION from the sidebar.

| Home          | Student Test8                                                                                              |                          |
|---------------|----------------------------------------------------------------------------------------------------|--------------------------|
| Chill Reports | No Image<br>Available                                                                                      |                          |
|               |                                                                                                    |                          |
| Accessibility | Notice Board                                                                                               | Recent Comments          |
| (i) About     | Welcome to ProPortal                                                                                       | No Re                    |
|               | We hope you are enjoying your time at Shooters Hill<br>Sixth Form College, working hard in your timetabled | Academic Information     |
|               | and seeing your skills developing across the year.                                                         | Attendance & Punctuality |
|               |                                                                                                    | Atten<br>O Pun           |
|               | Report Bullying Online Form<br>https://forms.office.com/r/yStUBYWcMt                                       | (                        |

## 3. Select Notification of Absence from the sidebar

| Reports                                   | Student Test8                                                                                                 |                                     |
|-------------------------------------------|----------------------------------------------------------------------------------------------------|-------------------------------------|
|                                           |                                                                                                    |                                     |
| Details                                   | Notice Board                                                                                                  | Recent Comments                     |
| Lesson Timetable                          | Welsoms to DroDoutel                                                                                          | No Records                          |
| Detailed Attendance                       | We hope you are enjoying your time at Shooters Hill                                                           | Academic Information                |
| Weekly Attendance                         | Sixth Form College, working hard in your timetabled<br>sessions and your own study, working well with others, |                                     |
| My Register Marks for the<br>year         | and seeing your skills developing across the year.                                                            | Attendance & Punctuality Attendance |
| Authorised Absence                        | Report Bullying Online Form                                                                                   |                                     |
| Exams                                     | https://forms.office.com/r/yStUBYWcMt                                                                         | U                                   |
| Add Quals on Entry                        | Upcoming Assessments ×                                                                                        | 0                                   |
| Fees                                      |                                                                                                    | L                                   |
| Submit Edit Address Change<br>Request     | Upcoming Smart Targets ×                                                                                      |                                     |
| Notification of Absence                   |                                                                                                    |                                     |
| Submit Personal Details<br>Change Request |                                                                                                    |                                     |

Note other useful options on the sidebar including change of address and phone numbers.

4. Complete and submit the Notification of Absence form.

| Home          | Notification of Absence   |                          |       |
|---------------|---------------------------|--------------------------|-------|
| Reports       | Student Test8 (38236)     | No Image<br>Available    |       |
|               |                           |                          |       |
| Accessibility | Date From:                | dd/mm/yyyy Time From:    | hh:mm |
|               | Date To:                  | - Required / Time To:    | hh:mm |
| About         | Mark Type:                | - Required               | ~     |
|               | Reason:                   | Select                   | ~     |
|               | Authorised Absence Notes: |                          |       |
|               |                           |                          | li    |
|               | Email Address:            | andrea.knight2@shc.ac.uk |       |